# CoventorWare 2012 설치 가이드

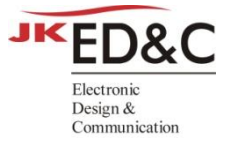

#### 1. 소프트웨어 OS 권장 사항

A. Windows 7 Professional 32-bit and 64-bit, Service Pack 1

## 2. 소프트웨어 다운로드

- A. <u>http://www.ednc.co.kr/webhard</u>
- B. Login id : ednc
- C. Password : ednc
- D. "Coventor" Directory 선택 후, "CoventorWare" Directory 선택
- E. 모든 파일 다운로드 (소개 자료 포함)

### 3. <u>제품 설치</u>

- A. "설치1-CoventorWare\_2012.000\_2012-04-02\_GOLD.exe" 실행 및 설치 진행
- B. "설치2-CoventorWare\_2012.001\_2012-09-22\_GOLD.exe" 실행 및 설치 진행
- C. "설치3-Licensing\_1.002\_2011-11-28\_2300\_GOLD\_setup.exe" 실행 및 설치 진행

## 4. <u>라이선스 입력</u>

- A. 설치 완료 후 "License Setup Utility"창이 바로 뜨면 D로 이동하세요.
- B. 윈도우 시작 메뉴에서 "모든 프로그램" 내의 "Coventor" 선택
- C. "Coventor licensing 1.0" 하단의 열쇠모양 "License Installer"실행
- D. "License Setup Utility"창에서 좌측 상단의 "Tools" 메뉴 클릭 후 "Enter Day Code"실행
- E. 설치 당일의 Daycode 복사 입력 후, "Install" 실행
- F. "Demo License Installed"라는 창이 뜨면 "OK"를 클릭

#### 5. <u>환경 변수 설정</u>

- A. 바탕화면 "컴퓨터"의 "속성"을 선택 후, 좌측의 "고급 시스템 설정"을 클릭
- B. "고급" 탭을 선택 후, "환경변수"를 클릭
- C. "새로 만들기"를 클릭하여 "새 사용자 변수" 창이 뜨면, 변수 이름에 "TEMP"와 변수 값에 "C:₩TEMP"를 입력 후 "확인"을 누름
- D. "새로 만들기"를 클릭하여 "새 사용자 변수" 창이 뜨면, 변수 이름에 "TMP"와 변수 값에 "C:₩TMP"를 입력 후 "확인"을 누르고 "환경변수"창에서 "확인"을 누르고 마무리 함

#### 6. CoventorWare 실행

- A. 윈도우 시작 메뉴에서 "모든 프로그램" 내의 "Coventor" 선택
- B. "CoventorWare 2012" 하단의 "CoventorWare 2012" 실행
- C. 라이선스 관련 에러 창이 뜨면 닫고, 아래의 그림과 같이 입력함

| User Settings      | Liets                                                                | liow Joh Ouque   Carinting Canada   Lag View |  |
|--------------------|----------------------------------------------------------------------|----------------------------------------------|--|
| Work Directory     | C:)Coventor/Design                                                   | n Files                                      |  |
| WORK Directory     |                                                                      |                                              |  |
| Scratch Directory  | C:\Coventor\Design_Files\Temp                                        |                                              |  |
| Shared Directory   | C:\Coventor\Design_Files\Shared                                      |                                              |  |
| Coventor License   | C:\Coventor\CoventorLicensing_v1\licensing\licenses\coventordemo.lic |                                              |  |
| CFD Solver License |                                                                      |                                              |  |
| Saber License      | Ĩ                                                                    |                                              |  |
| Saber Installation | <ul> <li>Internal</li> </ul>                                         | ) External                                   |  |
| User Interface     | Console                                                              | <ul> <li>Function Manager</li> </ul>         |  |
|                    |                                                                      |                                              |  |

## 7. <u>제품 학습 및 따라하기</u>

- A. CoventorWare 제품 GUI 상단의 "?" 선택하면 사용법과 따라하기 튜토리얼이 나옴
- B. 많은 반복으로 제품 사용법 숙지

| 기술 문의   | 김인철전무 ( <u>ic.kim@ednc.com</u> , 010-8758-5235) |
|---------|-------------------------------------------------|
| 라이선스 문의 | 노용주상무 ( <u>yj.roh@ednc.com</u> , 010-9031-3392) |